## Web 履修登録マニュアル

### 1. 利用環境

本システムは、以下の環境をサポートしています。

| 0.5  | Windows 7, 8, 8.1,10                       |
|------|--------------------------------------------|
| 03   | MacOS X 10.10.x, 10.11.x                   |
|      | Microsoft Edge                             |
|      | Internet Explorer 11                       |
| ブラウザ | Google Chrome                              |
| 7799 | FireFox                                    |
|      | Safari                                     |
|      | ※ Safari では画面に表示されているメッセージが表示しきれない場合があります。 |

※ これより後のバージョンは未検証です。

### 2. ブラウザ操作時の留意事項

ブラウザ操作時に以下の留意事項がありますので、ご注意ください。

(1) [戻る] ボタンおよび 【F5】 キーについて

ブラウザの[戻る]ボタンやキーボードの【F5】キーによる画面の表示、更新はできません。画面上 のボタン・リンクを使用してください。複数ウィンドウや複数タブを使用すると、エラーとなり操 作を継続できない場合があります。

(2) セッションタイムアウトについて

無操作(画面の移動が無い状態)が長時間続くと、タイムアウトとなり認証失敗の画面が表示されま す。その際、入力内容は破棄されてしまいますので注意して下さい。

#### 3. 各手続き・機能の利用可能期間について

以下の期間のみ利用可能です。

- 【履修登録・変更】 履修登録期間中・履修確認期間中及び後半科目履修変更期間
- 【履修確認】 履修確認期間中
- 【成績照会】 当該学期前半開講科目成績先行発表期間 および当該学期成績発表日から次学期履修確認期間終了まで

## 4. 履修登録の方法

(1) ポータルサイト

| ・ TCU SSO ・     ・     ・     ・     ・     ・     ・     ・     ・     ・     ・     ・     ・     ・     ・     ・     ・     ・     ・     ・     ・     ・     ・     ・     ・     ・     ・     ・     ・     ・     ・     ・     ・     ・     ・     ・     ・     ・     ・     ・     ・     ・     ・     ・     ・     ・     ・     ・     ・     ・     ・     ・     ・     ・     ・     ・     ・     ・     ・     ・     ・     ・     ・     ・     ・     ・     ・     ・     ・     ・     ・     ・     ・     ・     ・     ・     ・     ・     ・     ・     ・     ・     ・     ・     ・     ・     ・     ・     ・     ・     ・     ・     ・     ・     ・     ・     ・     ・     ・     ・     ・     ・     ・     ・     ・     ・     ・     ・     ・     ・     ・     ・     ・     ・     ・     ・     ・     ・     ・     ・     ・     ・     ・     ・     ・     ・     ・     ・     ・     ・     ・     ・     ・     ・     ・     ・     ・     ・     ・     ・     ・     ・     ・     ・     ・     ・     ・     ・     ・     ・     ・     ・     ・     ・     ・     ・     ・     ・     ・     ・     ・     ・     ・     ・     ・     ・     ・     ・     ・     ・     ・     ・     ・     ・     ・     ・     ・     ・     ・     ・     ・     ・     ・     ・     ・     ・     ・     ・     ・     ・     ・     ・     ・     ・     ・     ・     ・     ・     ・     ・     ・     ・     ・     ・     ・     ・     ・     ・     ・     ・     ・     ・     ・     ・     ・     ・     ・     ・     ・     ・     ・     ・     ・     ・     ・     ・     ・     ・     ・     ・     ・     ・     ・     ・     ・     ・     ・     ・     ・     ・     ・     ・     ・     ・     ・     ・     ・     ・     ・     ・     ・     ・     ・     ・     ・     ・     ・     ・     ・     ・     ・     ・     ・     ・     ・     ・     ・     ・     ・     ・     ・     ・     ・     ・     ・     ・     ・     ・     ・     ・     ・     ・     ・     ・     ・     ・     ・     ・     ・     ・     ・     ・     ・     ・     ・     ・     ・     ・     ・     ・     ・     ・     ・     ・     ・     ・     ・     ・     ・     ・     ・     ・     ・     ・     ・     ・     ・     ・     ・     ・     ・     ・     ・     ・     ・     ・     ・     ・     ・     ・     ・     ・     ・     ・     ・     ・     ・     ・     ・ | 東京都市大学 |
|----------------------------------------------------------------------------------------------------|--------|
| 10010 C211 VARNEEETY                                                                                                    |        |

- ⇒ ユーザ ID("g"+学籍番号)、パスワード※を入力し、ログインボタンをクリックしてください。
- ※ パスワードを忘失した場合、ログインできない場合は、情報基盤センターでパスワードの再発行 (200円)が必要です。

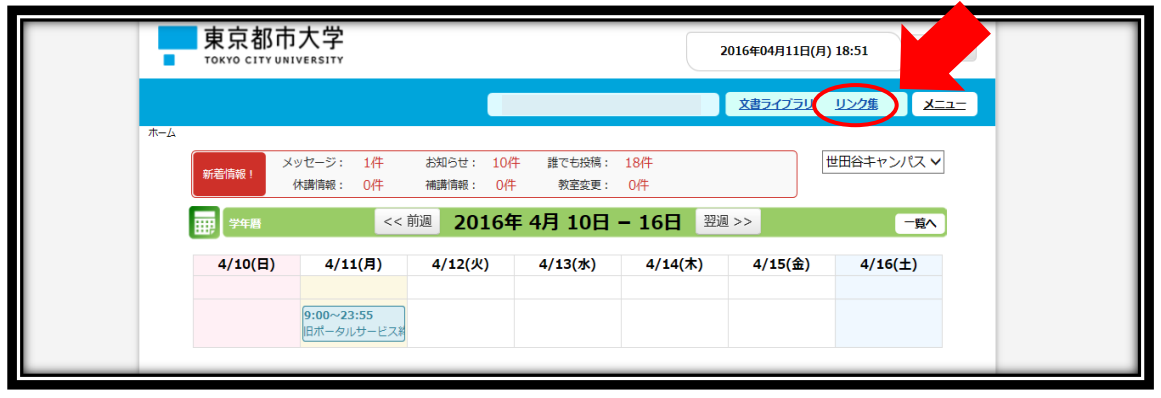

⇒ 画面上部の「リンク集」をクリックしてください。

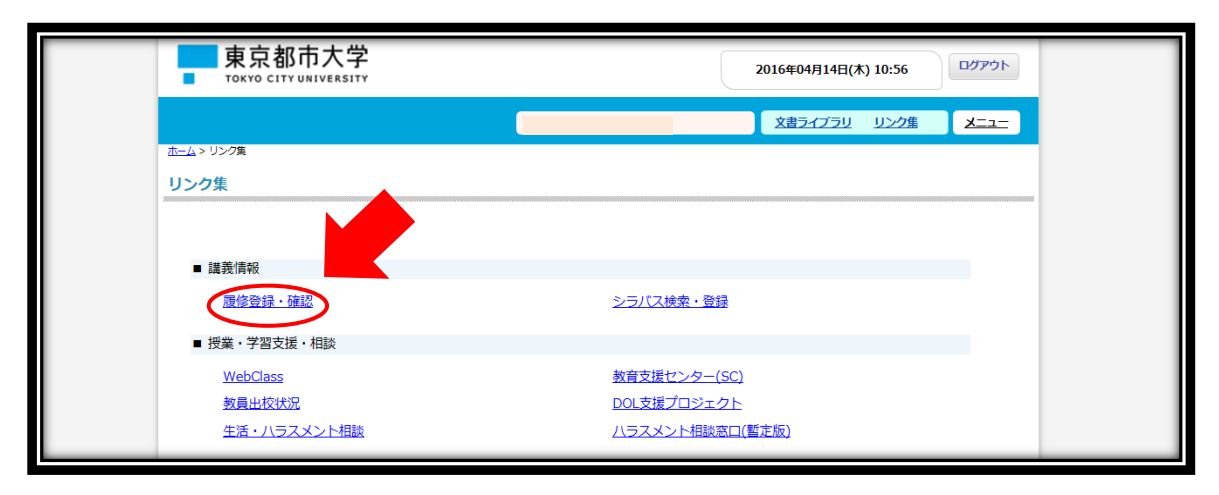

⇒ 「■講義情報」の「履修登録・確認」をクリックしてください。 別ウィンドウで履修登録・確認システムが開きます。

| 東京都市大学<br>TOYOG CITY UNIVERSITY | 文学サイズ 天中 小                                                                                                    |
|---------------------------------|----------------------------------------------------------------------------------------------------|
| Information<br>公開お知らせはありません。    | ユーザID                                                                                                    |
|                                 |                                                                                                    |
|                                 | <ul> <li>※ I lop (-)/</li> <li>▶ ラパスメニュー</li> <li>ご 教養から検索</li> <li>ご 牧員から検索</li> <li>ご カリキュラムから検索</li> <li>ご カレラ・ジャネック</li> </ul> |

⇒ ユーザ ID("g"+学籍番号)、パスワードを入力し、ログインボタンをクリックしてください。

| Information                                           | ■ 約回ワグイン日時 |   |
|-------------------------------------------------------|------------|---|
| 公開お知らせはありません。<br><b>大学からのお知らせ</b><br>大学からのお知らせはありません。 |            | - |
|                                                       |            |   |

- ⇒ 【履修登録・変更】をクリックして下さい。
- ※ これは履修登録期間中のみ有効です。

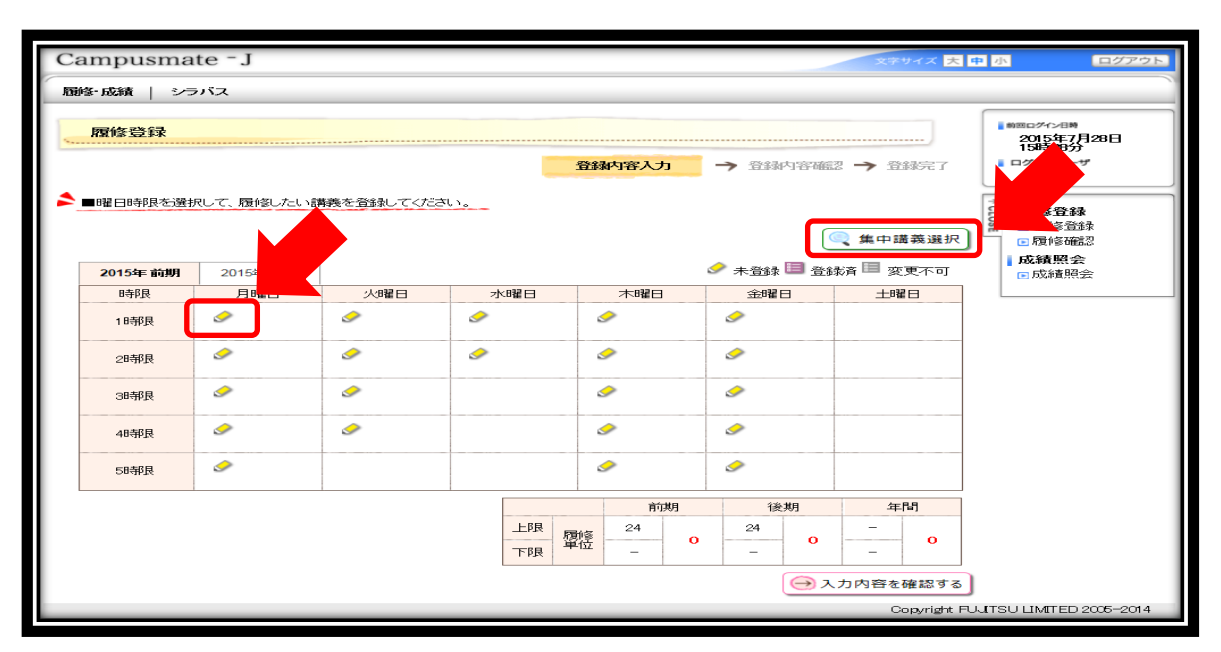

履修登録画面として、各曜日・時限の時間表が表示されます。

- ⇒ 履修登録したい曜日時限の 🔗 をクリックして下さい。(例:月曜1時限)
- ※ 集中講義は画面右上の「集中講義選択」ボタンから選択してください。
- ※ 卒業研究は事前登録されていますが、申請ボタンを押し、履修登録を完了させる必要があります。
- ※ 初回授業等で履修者調整を行う応用体育などの一部の科目は履修登録画面に予め表示されている 場合があります。

| 講義       | 選択        |                |                            |                    |          |                                 |   |              |                    | ×  |
|----------|-----------|----------------|----------------------------|--------------------|----------|---------------------------------|---|--------------|--------------------|----|
| ,        | 2016      | 年前期月間          | <b>建日 1時限</b>              |                    |          |                                 |   |              |                    |    |
|          |           | ■履修したい講        | 議を選択してくださ                  | L 10               |          |                                 |   |              |                    |    |
|          |           | saz 001102     | Movies in English<br>ゼミナール | 教養ゼミ(1)(2)         | 2        | E・マディーン                         |   | 世田谷キャン<br>バス |                    | ^  |
|          |           | saz001103      |                            |                    |          | _                               |   | 世田谷キャン<br>パス |                    |    |
|          |           | saz 00,1 104   | ①履修登録了                     | する科目を選             | 沢す       | る。<br>- / 工藤 純 / 堀田 弐<br>啓子     | 芳 | 世田谷キャン<br>パス | 関連(前期 月2<br>時限)    |    |
|          |           | 101            | 物理学実験                      | 知工基盤・選<br>必3       | 2        | 長田 剛/手東 文子/山本 オ<br>久/西川 浩之/留野 泉 | 和 | 世田谷キャン<br>バス | 関連(前期 月2<br>時限)    |    |
|          |           | saa001106      | 人文地理学                      | 教養·選択              | 2        | 新井 智一                           |   | 世田谷キャン<br>バス | 前期前関連(前<br>期前金1時限) |    |
|          |           | saa 15 1 1 0 2 | 化学(1)                      | 知工基盤・選<br>必2       | 2        | 堀越 篤史                           |   | 世田谷キャン<br>バス | 前期前関連(前<br>期前金4時限) | T. |
|          |           | saa211102      | 情報数学                       | 専門·選択              | 2        | 田口売                             |   | 世田谷キャン       | 前期前関連(前<br>期前末2時限) | ~  |
|          |           |                |                            |                    |          | -==!" Z                         |   |              | → 登録す              | 5  |
| 多で<br>在認 | きな<br>こして | い科目が           | 表示される場合<br>象となっている         | 合もあります(<br>る科目を選択) | ので<br>して | 、時間割や学修要覧<br>ください。              |   | 2登録-         | するボタンを押            | け。 |

⇒ 講義選択画面がフロートウィンドウで表示されますので、履修登録する科目を選択し、【登録する ボタン】を押すと、以下のように時間割画面に反映されます。

|               |                               |                |          |             | 至    | 設計的容入力                  | → 登録内容          | 評確記 🕇 登録完了           |
|---------------|-------------------------------|----------------|----------|-------------|------|-------------------------|-----------------|----------------------|
| ■曜日吗的         | 2711日1月1日(1911日)              | こい読養之豆探していこうい。 |          |             |      |                         |                 | 🤍 集中講義選択             |
| 2016年 i<br>時限 | 前期                            | 月曜日            | 火曜日      | 水曜日         | 木曜日  |                         | ✓ 未登録 □□<br>金曜日 | 登録済 □ 変更不可       土曜日 |
| 1時限           | ■ saa001106<br>人文地理学<br>新井 智→ | ) /            | ø        | <i>.</i>    | Ì    | 目 saa0<br>人文地玛<br>新井 宿→ | 01106<br>学      | ð                    |
| 28寺限          |                               | ③時間割画面は        | こ反映される。  | 2           |      | 2                       |                 |                      |
| 3時限           | <u>م</u>                      | クォーター開調        | 構の場合は対   | で開講さ        | れている | 9                       |                 |                      |
| 48寺限          | Ì                             | 一 両方の時間に表      | そ示される    |             |      | <u></u>                 |                 |                      |
| 5時限           |                               | I              | <i>I</i> |             |      | <i>I</i>                |                 |                      |
|               |                               |                |          |             | -    | 前期                      | 後期              | 年間                   |
|               |                               |                | -        | 上限 履何<br>下限 | 24   | 2                       | 24<br>- O       | - 2<br>- 2           |
|               |                               |                |          |             |      |                         | e               | 入力内容を確認する            |

⇒ この操作を各曜日時限で繰り返します。

| 2016  | 年前期                           |                             |                                         |                                  |             |                         |                         |                         | 5 الح                                                                                                    | 登禄 🗐 登録済 🛙              | ■ 変更不可                |
|-------|-------------------------------|-----------------------------|-----------------------------------------|----------------------------------|-------------|-------------------------|-------------------------|-------------------------|----------------------------------------------------------------------------------------------------|-------------------------|-----------------------|
| 時限    | ,                             | 月曜日                         | 火曜                                      | 8                                |             | 水曜日                     | 木                       | 曜日                      | 金曜                                                                                                    | 3                       | 土曜日                   |
|       | Image: Saa001106<br>人文地理      | ■ sab001107<br>行政史<br>并上 萬→ | ■ saa002106<br>地学(1)<br>萩谷 宏            | <i>I</i>                         | <i>&gt;</i> | ■<br>sab213103<br>ハードウェ | Saa002106<br>地学(1)      | III<br>sab001107<br>行政史 | Image: Base of the sea and the sea and the sea an | A                       | saz 006 103<br>ラグビー   |
| 18寺6長 | 学<br>新井 智一                    |                             |                                         | <i>I</i>                         | 9           | 了記述言<br>語<br>中野 秀洋      | 萩谷 宏                    | 井上 典→                   |                                                                                                    | A                       | ゼミナー<br>ル(1)<br>渡辺 一郎 |
|       | ■ saz00120<br>心理と生理<br>論別 昭南  | 1                           | □ saz 222 202<br>基礎確率統計<br>基礎確          |                                  | Ì           | ■<br>sab213103          | ■ saz 004 20<br>ドイツ語(1) | 1                       | ■ saa212302<br>データベースシ                                                                                                    | ■<br>sab212304<br>人工年前約 |                       |
| 28寺限  | 100 C 100                     |                             | 11 114                                  |                                  | <i>&gt;</i> | ア記述言<br>語<br>中野 秀洋      | un in the r             |                         | 延澤 志保                                                                                                    | 含丙新酯                    |                       |
| 38寺限  | ■ saz21130<br>物理学実験<br>級島 正徳他 | 1                           | as212902<br>タベースシ                       | Image: Sab 212304<br>人工知能<br>宮内新 |             |                         | A                       |                         | III <sub>saz</sub> 245302<br>Reading and Writing<br>土肥 一夫                                                                                                    | s(2)                    |                       |
| 48寺限  | ■ saz21130<br>物理学実験<br>飯島 正徳他 | 1                           | yaz062405<br>YC 日本の政治<br>田中著一郎<br>32A数室 |                                  |             |                         | ٢                       |                         | 9                                                                                                    |                         |                       |
| 58寺限  |                               | 9                           | -                                       |                                  |             |                         |                         |                         | A                                                                                                    |                         |                       |
|       |                               |                             |                                         |                                  |             |                         |                         | 訪柑目                     | 《会貧日                                                                                                    | 任間                      |                       |

- ⇒ 講義の選択が完了したら、【入力内容を確認する】ボタンをクリックします。
- ※ 他キャンパスで開講される教養科目を選択した場合、キャンパスが赤太字で表示されます。
- ※ 画面右下の履修単位数の表は集中講義などの履修登録単位数の上限対象外とする科目はカウント されません。

# (4) 履修内容確認画面

この画面は<mark>登録内容確認画面</mark>です。この画面で、ブラウザを閉じた場合は、

これまで入力した内容は登録されません。

| 2016        | 年前期                            | 20              | - Long C                                   |                            | L BR D                                   |                                  |                 | 0.01                                          |                           |                               |
|-------------|--------------------------------|-----------------|--------------------------------------------|----------------------------|------------------------------------------|----------------------------------|-----------------|-----------------------------------------------|---------------------------|-------------------------------|
| 時限          | 月E<br>Saa001106                | 曜日<br>sab001107 | 火曜日<br>saa002106                           |                            | 水曜日<br>sab213103                         | 木t<br>saa002106                  | 曜日<br>sab001107 | 金融。<br>saa001106                              |                           | 土曜日<br>saz0.06103             |
| 時限          | 人文地理<br>学<br>新井 智→             | 行政史<br>并上 勇→    | 地学(1)<br>萩谷 宏                              |                            | ハードウェ<br>ア記述言<br>語<br>平野 秀洋              | 地学(1)<br>获谷 宏                    | 行政史<br>并上 勇→    | 人文地理学<br>新并 智→                                |                           | ラグビー<br>ゼミナー<br>ル(1)<br>渡辺 →郎 |
| 時限          | saz 0012 01<br>心理と生理<br>滅辺 昭彦  | L               | saz222202<br>基礎確率統計<br>林 正博                |                            | sab213103<br>ハードウェ<br>ア記述言<br>語<br>中野 秀洋 | saz 004 201<br>ドイツ語(1)<br>田村 江里子 | 1               | saa212302<br>データベースシス<br>テム<br>延輩 志保          | sab212304<br>人工知能<br>宮内 新 |                               |
| 時限          | saz 211301<br>物理学実験<br>級島 正徳 他 |                 | saa212302<br>データベースシス<br>テム<br>延澤 志保       | sab 212304<br>人工知能<br>宮内 新 | 1                                        |                                  |                 | saz 245302<br>Reading and Writing(2)<br>土肥 一夫 |                           |                               |
| 時限          | saz 211301<br>物理学実験<br>飯島 正徳他  |                 | yaz 0624 05<br>YC 日本の政治<br>田中 善一郎<br>32A教室 |                            |                                          |                                  |                 |                                               |                           |                               |
| 時限          |                                |                 |                                            |                            |                                          |                                  |                 |                                               |                           |                               |
|             |                                |                 |                                            |                            |                                          |                                  | 前期              | 後期                                            | 年間                        | 5                             |
|             |                                |                 |                                            |                            | 上限下限                                     | <b>履修単</b> 24                    | 24              | O                                             | -                         | 24                            |
| <b>ን</b> ኢ: | 力画面へ戻る                         |                 |                                            |                            |                                          |                                  |                 |                                               | <b>≫</b> この内              | 容を登録する                        |

## 録されません。

 $\Rightarrow$ 

| 4 | 以下の戸 | 「容を登録しまし                        | た。                        |                                        |                            |                                          |                                  | 登錄内容入                     | 力 🗲 登録内容確認                                    | <u>登</u> ま<br>レビューで       | 決定了                                        |
|---|------|---------------------------------|---------------------------|----------------------------------------|----------------------------|------------------------------------------|----------------------------------|---------------------------|-----------------------------------------------|---------------------------|--------------------------------------------|
|   | 2016 | <b>羊 前期</b>                     |                           |                                        |                            |                                          |                                  |                           |                                               |                           | → 印刷する                                     |
|   | 時限   | 月8                              | 2日                        | 火曜日                                    | 3                          | 水曜日                                      | 木                                | 曜日                        | ±€                                            |                           | 土曜日                                        |
|   | 1時限  | saa001106<br>人文地理<br>学<br>新井 智→ | sab001107<br>行政史<br>并上 勇→ | saa002106<br>地学(1)<br>萩谷 宏             |                            | sab213103<br>ハードウェ<br>ア記述言<br>語<br>中野 秀洋 | saa002106<br>地学(1)<br>萩谷 宏       | sab001107<br>行政史<br>井上 勇→ | saa001106<br>人文地理学<br>新井 智→                   |                           | saz006103<br>ラグビー<br>ゼミナー<br>ル(1)<br>渡辺 一郎 |
|   | 2時限  | saz 0012 01<br>心理と生理<br>瀬辺 昭彦   |                           | saz 222202<br>基礎確率統計<br>林 正博           |                            | sab213103<br>ハードウェ<br>ア記述言<br>語<br>中野 秀洋 | saz 004 201<br>ドイツ語(1)<br>田村 江里子 |                           | saa212302<br>データペースシス<br>テム<br>延輩 志保          | sab212304<br>人工知能<br>宮内 新 |                                            |
|   | 3時限  | saz211301<br>物理学実験<br>飯島 正徳他    |                           | saa212302<br>データベースシス<br>テム<br>延遅 志保   | sab 212304<br>人工知能<br>宮内 新 |                                          |                                  |                           | saz 24530 2<br>Reading and Writing(2<br>土肥 一夫 | )                         |                                            |
|   | 4時限  | saz211301<br>物理学実験<br>飯島 正徳他    |                           | yaz062405<br>YC日本の政治<br>田中善一部<br>32A教室 |                            |                                          |                                  |                           |                                               |                           |                                            |
|   | 5時限  |                                 |                           |                                        |                            |                                          |                                  |                           |                                               |                           |                                            |
|   |      |                                 |                           |                                        |                            | 上限                                       | 履修単 24                           | 前期<br>24                  | 後期<br><br>0                                   | 年<br>-<br>-               | 24                                         |

⇒ 登録が完了しました。登録内容は【印刷する】ボタンをクリックすると印刷できます。

なお、履修登録期間中の履修登録内容の変更は何度でも可能です。最後に登録完了した内容が申請され ますので、注意してください。

(6) 印刷プレビュー画面

| 時限  | 月                              | 8                         | 火曜日                                      | 3                         | , | 水曜日                                  |                    | 木曜日                 | I                         |                                    | 金曜日          |                           | 土曜日                                    |
|-----|--------------------------------|---------------------------|------------------------------------------|---------------------------|---|--------------------------------------|--------------------|---------------------|---------------------------|------------------------------------|--------------|---------------------------|----------------------------------------|
| 1時限 | saa001106<br>人文地理<br>学<br>新井 智 | sab001107<br>行政史<br>井上 第一 | saa002106<br>地学(1)<br>萩谷 忠               |                           |   | sab213103<br>ハードウェア<br>記述言語<br>甲類 秀洋 | saa01<br>地学<br>萩谷  | 1)<br>計<br>意        | sab001107<br>行政史<br>井上 第一 | saa001106<br>人文地理学<br>新井 智一        | -            |                           | saz006103<br>ラグビーゼ<br>ミナール(1)<br>渡辺 一部 |
| 2時限 | saz001201<br>心理と生理<br>渡辺 昭彦    |                           | saz222202<br>基础建辛税計<br>林 正傳              | <u>I</u>                  |   | sab213103<br>ハードウェア<br>記述言語<br>中野 秀洋 | saz0i<br>ドイシ<br>田村 | 4201<br>語(1)<br>江里子 |                           | saa212302<br>データペー:<br>テム<br>延軍 志保 | 252          | sab212304<br>人工知能<br>宮内 新 |                                        |
| 3時限 | saz211301<br>物理学実験<br>載書 正徳 他  |                           | saa212302<br>データペースシス<br>テム<br>延澤 志保     | sab212304<br>人工知能<br>宮内 新 |   |                                      |                    |                     |                           | saz245302<br>Reading and<br>土肥 一夫  | d Writing(2) |                           |                                        |
| 4時限 | saz211301<br>物理学実験<br>飯書 正徳他   |                           | yaz062405<br>YC 日本の政治<br>田中 春一部<br>32A教室 | 1                         |   |                                      |                    |                     |                           |                                    |              |                           |                                        |
| 5時限 |                                |                           |                                          |                           |   |                                      |                    |                     |                           |                                    |              |                           |                                        |
|     |                                |                           |                                          |                           |   |                                      |                    |                     | 竹期                        | <b>(</b> )                         | 8            | 年間                        | 1                                      |
|     |                                |                           |                                          |                           |   | 上限                                   | 腰修里                | 24                  | - 24                      | 24                                 | 0            | -                         | 94                                     |
|     |                                |                           |                                          |                           |   | 下限                                   | IΩ                 | -                   |                           | -                                  |              | -                         |                                        |

てください。印刷した用紙は必ず学期終了まで保管しておいてください。

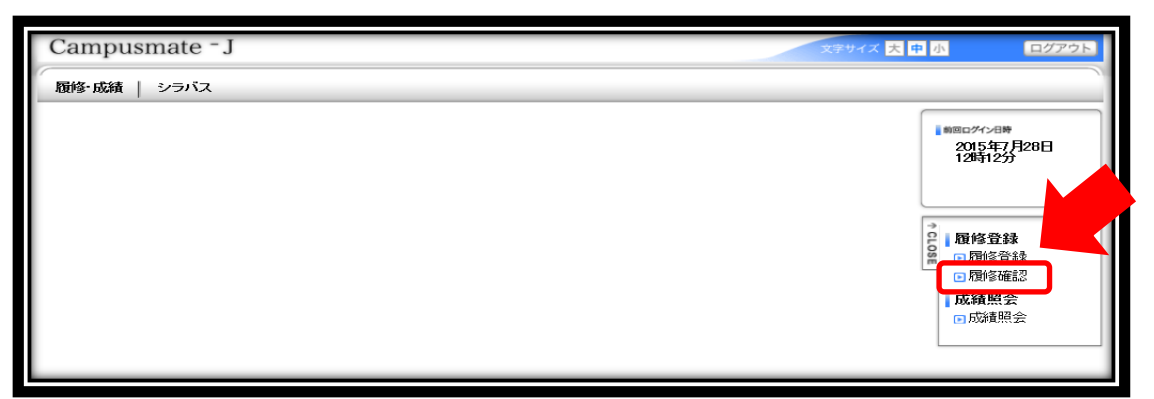

 $\Rightarrow$ 

「履修登録・確認システム」のメニュー画面から【履修確認】をクリックして下さい。

※ これは履修確認期間中のみ有効です。

| 20163 | 新聞                              |                           |                                         |                            |                                          |                                 |                                   |                                              | → 一覧形                     | 式で表示する                                     |
|-------|---------------------------------|---------------------------|-----------------------------------------|----------------------------|------------------------------------------|---------------------------------|-----------------------------------|----------------------------------------------|---------------------------|--------------------------------------------|
| 時限    | 月                               | 曜日                        | 火曜E                                     | 3                          | 水曜日                                      | *                               | 曜日                                |                                              |                           | 土曜日                                        |
| 時限    | saa001106<br>人文地理<br>学<br>新井 智→ | sab001107<br>行政史<br>井上 勇→ | saa002106<br>地学(1)<br>萩谷 宏              |                            | sab213103<br>ハードウェ<br>ア記述言<br>語<br>中野 秀洋 | saa002106<br>地学(1)<br>萩谷 宏      | sab001107<br>行政史<br>井上 <b>勇</b> → | saa001106<br>人文地理学<br>新井 智→                  |                           | saz006103<br>ラグビー<br>ゼミナー<br>ル(1)<br>遠辺 一郎 |
| 時限    | saz 001201<br>心理と生理<br>濾辺 昭彦    | 1                         | saz222202<br>基礎確率統計<br>林 正博             | -                          | sab213103<br>ハードウェ<br>ア記述言<br>語<br>中野 秀洋 | saz 004201<br>ドイツ語(1)<br>田村 江里子 | 1                                 | saa212302<br>データベースシス<br>テム<br>延輩 志保         | sab212304<br>人工知能<br>宮内 新 |                                            |
| 時限    | saz211301<br>物理学実験<br>飯島 正徳他    |                           | saa212302<br>データベースシス<br>テム<br>延澤 志保    | sab 212304<br>人工知能<br>宮内 新 |                                          |                                 |                                   | saz 24530 2<br>Reading and Writing(<br>土肥 一夫 | 2)                        |                                            |
| 時限    | saz 211301<br>物理学実験<br>級島 正徳他   |                           | yaz062405<br>YC日本の政治<br>田中 音→郎<br>32A数室 |                            |                                          |                                 |                                   |                                              |                           |                                            |
| 時限    |                                 |                           |                                         |                            |                                          |                                 |                                   |                                              |                           |                                            |

⇒ 履修登録内容を確認することができます。一覧形式と時間割形式を切り替えることができます。

履修確認画面に表示されている内容がその学期に履修している科目となります。 確認画面は必ず印刷し、 印刷した用紙は学期終了まで保管しておいてください。 もし登録した内容と異なっている場合は、この 画面を印刷した用紙と、登録完了画面を印刷した用紙を準備して教育支援センターに来課してください。

# 6. 履修変更の方法

(1) 履修登録・確認システム

| nformation               | 前回ログイン日時                                  |
|--------------------------|-------------------------------------------|
| 公開わえいっせばめりません。           | C                                         |
| <b>大学からのお知らせ</b> はありません。 | ● 旗目型状少月し中語<br>の件の新著<br>● 成練照会<br>■ 全てを見る |

⇒ 履修変更期間中に「履修登録・確認システム」のメニュー画面から【履修登録・変更】をクリック してください。

|                         |                                             |                                                                                                    |   |                                    |          |                                        | 🤌 + z.ca 🗐                       |    |
|-------------------------|---------------------------------------------|----------------------------------------------------------------------------------------------------|---|------------------------------------|----------|----------------------------------------|----------------------------------|----|
| 2017 <sup>全</sup><br>時限 | 前期         火曜日         水曜日         木曜日      |                                                                                                    |   |                                    |          |                                        |                                  |    |
| 時限                      | <u>م</u>                                    | ■<br>saa112104<br>物理学(1)<br>中澤 直仁<br>日日<br>日日<br>日日<br>日日<br>日日<br>日日<br>日日<br>日日<br>日日<br>日日<br>日日<br>日日<br>日日 | ð | <u>م</u>                           |          | ■<br>saa112104<br>物理学(1)<br>中澤 直仁      | III sab112107<br>物理学(2)<br>中课 直仁 | ٢  |
| 時限                      | 目<br>saz111201<br>基礎体育<br>(1)<br>岩嶋 孝夫他     | 目 səz112201<br>Study Skills<br>美術 守                                                                             | ۵ | ■ saz114201<br>線形代数学(1)<br>内藤 貴仁   |          | 目 saz11520<br>Communicati<br>s B・リチャード | 1<br>on Skills(1)                | \$ |
| 時限                      | E<br>saz111301<br>基礎設計<br>製図<br>伊東 明美       | ■ sab002315<br>税算芸術<br>史(1)<br>岡山理番                                                                             |   | saa002311<br>視覚芸術<br>史(1)<br>岡山 理香 | <i>⊘</i> | \$<br>\$                               | 目 sab002315<br>西洋史(1)<br>新保良明    |    |
| 時限                      | <b>目</b><br>saz111301<br>基礎設計<br>製図<br>伊東明美 | <b>\$</b>                                                                                                    |   | <b>I</b>                           |          | <i>.</i>                               |                                  |    |
| 時限                      | ٢                                           | ð                                                                                                    |   |                                    |          |                                        |                                  |    |

⇒ 履修変更可能な講義のみ操作が可能になっています。履修登録と同様に変更したい講義を選択し、 すべての選択が完了したら、【入力内容を確認する】ボタンをクリックします。

※ 履修単位数の上限は当該学期の履修登録の際に登録した単位数となります。

| ◆ 入力画面へ戻る ■登録した科目を確認し、誤りがなければ画面下部の申請ボタンを押してください。 |                                |                                     |     |                                    |                                                    |      |  |
|--------------------------------------------------|--------------------------------|-------------------------------------|-----|------------------------------------|----------------------------------------------------|------|--|
| 20174                                            | <b>王前期</b>                     |                                     |     |                                    |                                                    |      |  |
| 時限                                               | 月曜日                            | 火曜日                                 | 水曜日 | 木曜日                                | 金曜日                                                | 土曜日  |  |
| 1時限                                              | sab001106<br>行政史<br>井上 勇─      | saa112104<br>物理学(1)<br>中澤 直仁        |     | sab001106<br>行政史<br>井上 勇           | saa112104<br>物理学(1)<br>中澤 直仁                       |      |  |
| 2時限                                              | saz111201<br>基礎体育(1)<br>岩嶋 孝夫他 | saz112201<br>Study Skills<br>真銅 守   |     | saz114201<br>線形代数学(1)<br>內藏 負仁     | saz115201<br>Communication Skills(1)<br>S*B•IJチャード |      |  |
| 3時限                                              | saz111301<br>基礎設計製図<br>伊東 明美   | saa0022311<br>視覚芸術史<br>(1)<br>岡山 理香 |     | saa002311<br>視覚芸術史<br>(1)<br>岡山 理新 |                                                    |      |  |
| 4時限                                              | saz111301<br>基礎設計製図<br>伊東明美    |                                     |     |                                    |                                                    |      |  |
| 5時限                                              |                                |                                     |     |                                    |                                                    |      |  |
|                                                  |                                |                                     |     | 前期                                 | 後期                                                 | 年間   |  |
|                                                  |                                |                                     |     | 上限 履修 15                           | 24                                                 | - 13 |  |

⇒ 変更後の履修登録内容を確認し、【この内容を登録する】ボタンをクリックします。このボタンをク リックするまで変更は登録されません。

| 2017年 前期 |                                |                                    |     |                                    |                                                    |     |  |  |
|----------|--------------------------------|------------------------------------|-----|------------------------------------|----------------------------------------------------|-----|--|--|
| 時限       | 月曜日                            | 火曜日                                | 水曜日 | 木曜日                                | 金曜日                                                | 土曜日 |  |  |
| 1時限      | sab001106<br>行政史<br>井上 勇 →     | saa112104<br>物理学(1)<br>中澤 直仁       |     | sab001106<br>行政史<br>井上 身→          | saa112104<br>物理学(1)<br>中澤 直仁                       |     |  |  |
| 2時限      | saz111201<br>基礎体育(1)<br>岩嶋 孝夫他 | saz112201<br>Study Skills<br>真鍋 守  |     | saz114201<br>線形代数学(1)<br>內藏 負仁     | saz115201<br>Communication Skills(1)<br>S·B·IJJ+ F |     |  |  |
| ∃時限      | saz111301<br>基礎設計製図<br>伊東 明美   | saa002311<br>視覚芸術史<br>(1)<br>岡山 理香 |     | ssa002311<br>視覚芸術史<br>(1)<br>岡山 理新 |                                                    |     |  |  |
| 4時限      | saz111301<br>基礎設計製図<br>伊東 明美   |                                    |     |                                    |                                                    |     |  |  |
| 5時限      |                                |                                    |     |                                    |                                                    |     |  |  |

⇒ 変更の登録が完了しました。登録内容は【印刷する】ボタンをクリックすると印刷できます。履修
 変更期間中は何度でも変更が可能ですが、最後に登録した内容で確定となりますので注意してください。
 ※ 変更後は最終的な登録内容を印刷し、申請日付・時間を記入してください。印刷した用紙は必ず学期終了まで保管しておいてください。